## **Register SimTools**

Here is a step by step on how to register SimTools v2.

 Launch SimTools Registration. Click Start → All Programs → SimTools → SimTools Registration.

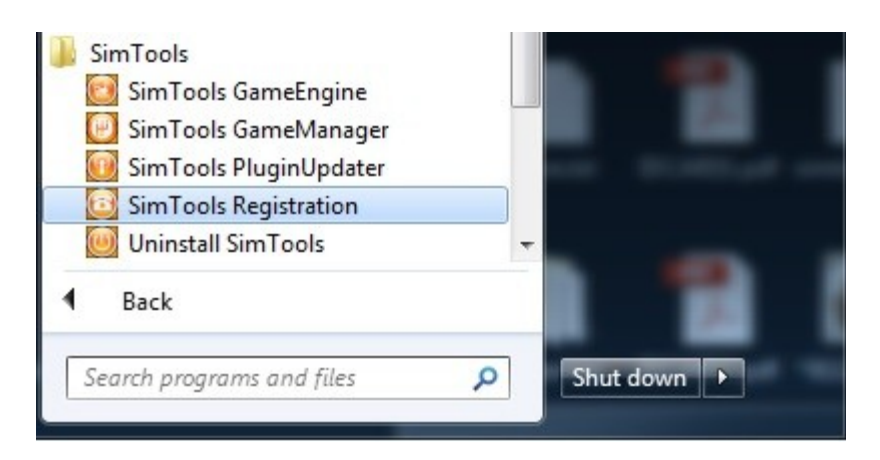

2) Enter the email address you purchased your license with into the **Email Address** text box.

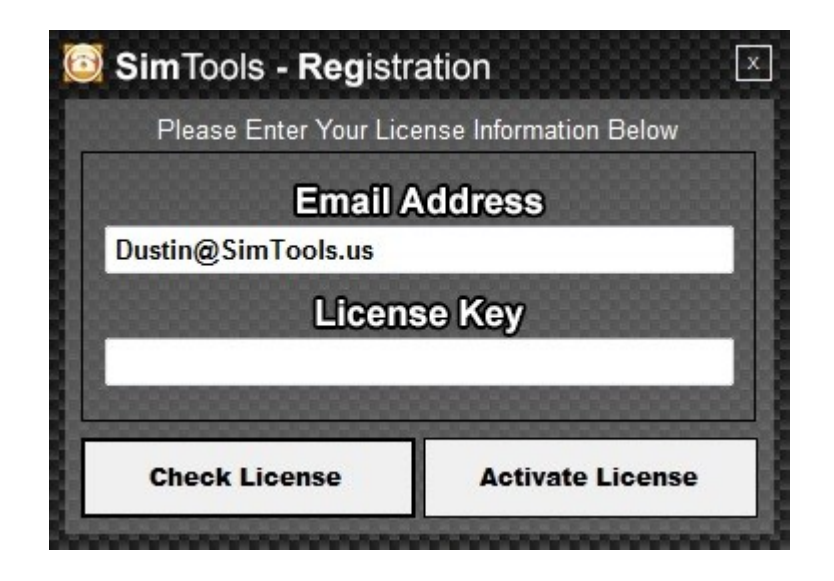

3) Enter the license you received into the License Key text box.

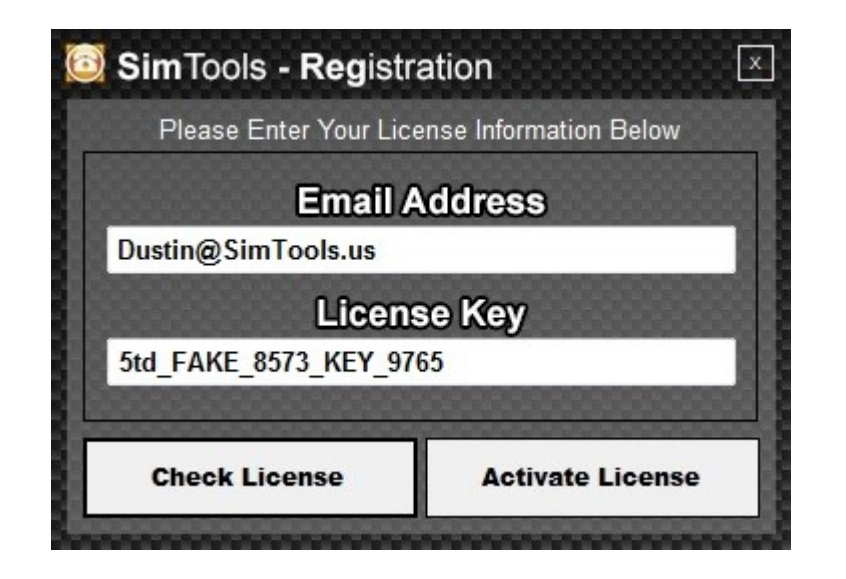

4) Click Activate License.

| Responce f | from Server                                                                                 |   |
|------------|---------------------------------------------------------------------------------------------|---|
| 1          | Your SimTools v2.0 Entertainment License has been Activated!<br>Thank You for your Support! |   |
|            | ОК                                                                                          | ) |

That is it, enjoy SimTools v2!